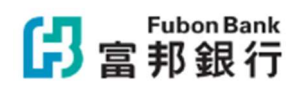

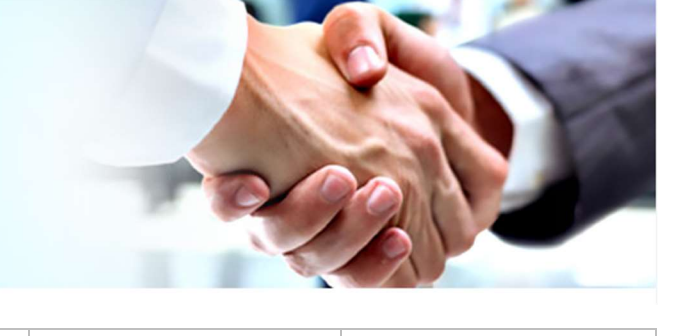

# Fubon Business Online

| -         |          |
|-----------|----------|
| Account   | Overview |
| / cecount |          |

**User Activities** 

View e-Statement

**Remittance Enquiry** 

# > Enquire of Account Overview

# Click Deposit Overview under Account Overview >Account Overview shown

| <mark>仔</mark> 富邦銀行   | Account<br>Overview                                                                | Cash<br>Management                  | Trade Finance                    | e-Statement        | Remittance<br>Management | System<br>Management | Pending<br>Instruction | Logout |
|-----------------------|------------------------------------------------------------------------------------|-------------------------------------|----------------------------------|--------------------|--------------------------|----------------------|------------------------|--------|
| ID:JESSICA Name:JEXXX | Account Overview<br>Deposit Overview<br>Time Deposit Rate E<br>Foreign Exchange Ra | y<br>nguiry Pr,<br>ate Enquiry ster | m of Fubon Bank (H               | long Kong) Limited | d                        |                      |                        |        |
|                       | Miles de Nac                                                                       | 1/06<br>)24,                        | 5/07 13:37:05<br>/06/04 01:58:14 |                    |                          |                      |                        |        |
|                       | What's Net                                                                         | NS 1                                |                                  |                    |                          |                      |                        |        |
| <mark>仔</mark> 富邦銀行   | Account<br>Overview                                                                | Cash<br>Management                  | Trade Finance                    | e-Statement        | Remittance<br>Management | System<br>Management | Pending<br>Instruction | Logout |

ID:JESSICA Name:JEXXXXX

#### Account Overview

| Cheque and Deposit Accou  | int            |          |                 |                 |
|---------------------------|----------------|----------|-----------------|-----------------|
| Account Type              | Account Number | Currency | Account Balance | Execution Item  |
| Magic Money<br>Manager    | 86212345678    | HKD      | 999,999,999.99  | Please select 🗸 |
| Call / Savings<br>Account | 86224681012    | AUD      | 999,999,999.99  | Dormant Account |
| Call / Savings<br>Account | 86224681012    | CNY      | 999,999,999.99  | Please select 🗸 |
| Call / Savings<br>Account | 86224681012    | EUR      | 999,999,999.99  | Please select 🗸 |
| Call / Savings<br>Account | 86224681012    | GBP      | 999,999,999.99  | Dormant Account |
| Call / Savings<br>Account | 86224681012    | JPY      | 999,999,999.99  | Please select   |
| Call / Savings<br>Account | 86224681012    | USD      | 999,999,999.99  | Please select 🗸 |
| Magic Money<br>Manager    | 86211223344    | USD      | 999,999,999.99  | Please select   |

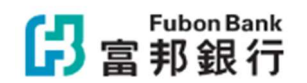

### Enquire of Account Balance

Select the Execution Item in the designated account under Account Overview > Balance Enquiry > Balance Enquiry shown

### Current Account Balance Enquiry

×

×

| Customer Name     | 0000001-ABC Technology Co Ltd                     |
|-------------------|---------------------------------------------------|
| Account Number    | 86212345678                                       |
| Account Name      | ABC Technology Co Ltd                             |
| Currency          | нкр                                               |
| Account Balance   | 999,999,999.99                                    |
| Overdraft Limit   | 0.00                                              |
| Available Balance | 999,999,999.99                                    |
|                   | Last Updated : 2024/06/07 14:11:42 (FB)           |
| C                 | Print TXT File Download Excel File Download Close |

## Enquire of Transaction History

Select the execution Item in the designated account under Account Overview > Transaction Details Enquiry > Select enquired Transaction Date > Enquiry > Transaction Details shown

#### **Current Account Transaction Details**

| Account Number                           | 86212345678                                                      |
|------------------------------------------|------------------------------------------------------------------|
| Transaction Date*                        | 2024/05/07 <u>Select</u> ~ 2024/06/07 <u>Select</u> (YYYY/MM/DD) |
|                                          |                                                                  |
| Note:                                    |                                                                  |
| 1. Enquiry Date Range is(are) 2 month(s) |                                                                  |

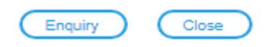

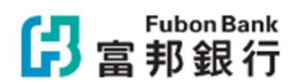

## **Current Account Transaction Details**

| Customer Name    | 0000001-ABC Technology Co Ltd |                |             |  |  |
|------------------|-------------------------------|----------------|-------------|--|--|
| Transaction Date | 2024/05/07 ~ 2024/06/07       | Account Number | 86212345678 |  |  |
| Account Name     | ABC Technology Co Ltd         | Currency       | нкр         |  |  |

| Transaction Date | Description<br>Message                      | \$<br>Debit | Deposit Amount | Balance |
|------------------|---------------------------------------------|-------------|----------------|---------|
| 2024/05/07       | PAYMENT ORDER                               | 100.00      | 0.00           | 900.00  |
| 2024/05/07       | FPS OUT 2405120000000001<br>XYZ COMM CO LTD | 100.00      | 0.00           | 800.00  |
| 2024/05/07       | BANK CHARGES                                | 8.00        | 0.00           | 792.00  |
| 2024/05/07       | FPS OUT 240512000000002<br>XYZ COMM CO LTD  | 100.00      | 0.00           | 692.00  |
| 2024/05/07       | BANK CHARGES                                | 8.00        | 0.00           | 684.00  |
| 2024/05/07       | FPS OUT 240512000000003<br>XYZ COMM CO LTD  | 100.00      | 0.00           | 584.00  |
| 2024/05/07       | BANK CHARGES                                | 8.00        | 0.00           | 576.00  |
| 2024/05/07       | FPS OUT 240512000000004<br>XYZ COMM CO LTD  | 100.00      | 0.00           | 476.00  |
| 2024/05/07       | BANK CHARGES                                | 8.00        | 0.00           | 468.00  |

| Account Overview | User Activities | View e-Statement | Remittance Enquiry |
|------------------|-----------------|------------------|--------------------|
|------------------|-----------------|------------------|--------------------|

| Select enquired Date & User ID and then click "Enquiry" |
|---------------------------------------------------------|

| <mark>仔</mark> 富邦銀行     | Account<br>Overview | Cash<br>Management                                          | Trade Finance  | e-Statement | Remittance<br>Management | System<br>Management                | Pendir<br>Instruct                                                              | ng<br>ion Logout                     |  |
|-------------------------|---------------------|-------------------------------------------------------------|----------------|-------------|--------------------------|-------------------------------------|---------------------------------------------------------------------------------|--------------------------------------|--|
| ID:JESSICA Name:JEXXXXX |                     |                                                             |                |             |                          | System                              |                                                                                 | Security Control                     |  |
|                         | JEXXXXX             | , Dear Customer,                                            |                |             |                          | Approval Setup<br>Beneficiary Setup |                                                                                 | My Details<br>Security Device Status |  |
|                         | Welcom              | Welcome to use FBO System of Fubon Bank (Hong Kong) Limited |                |             |                          |                                     | Beneficiary Setup - Approval<br>Payer Setup - Notification<br>File Upload Setup |                                      |  |
|                         | Login inf           | Login information                                           |                |             |                          |                                     |                                                                                 |                                      |  |
|                         | Last succ           | essful login : 2024/06                                      | /07 13:37:05   |             |                          |                                     |                                                                                 |                                      |  |
|                         | Last unsu           | ccessful login : 2024/                                      | 06/04 01:58:14 |             |                          |                                     |                                                                                 |                                      |  |
|                         | What's N            | ews 🖿                                                       |                |             |                          |                                     |                                                                                 |                                      |  |

×

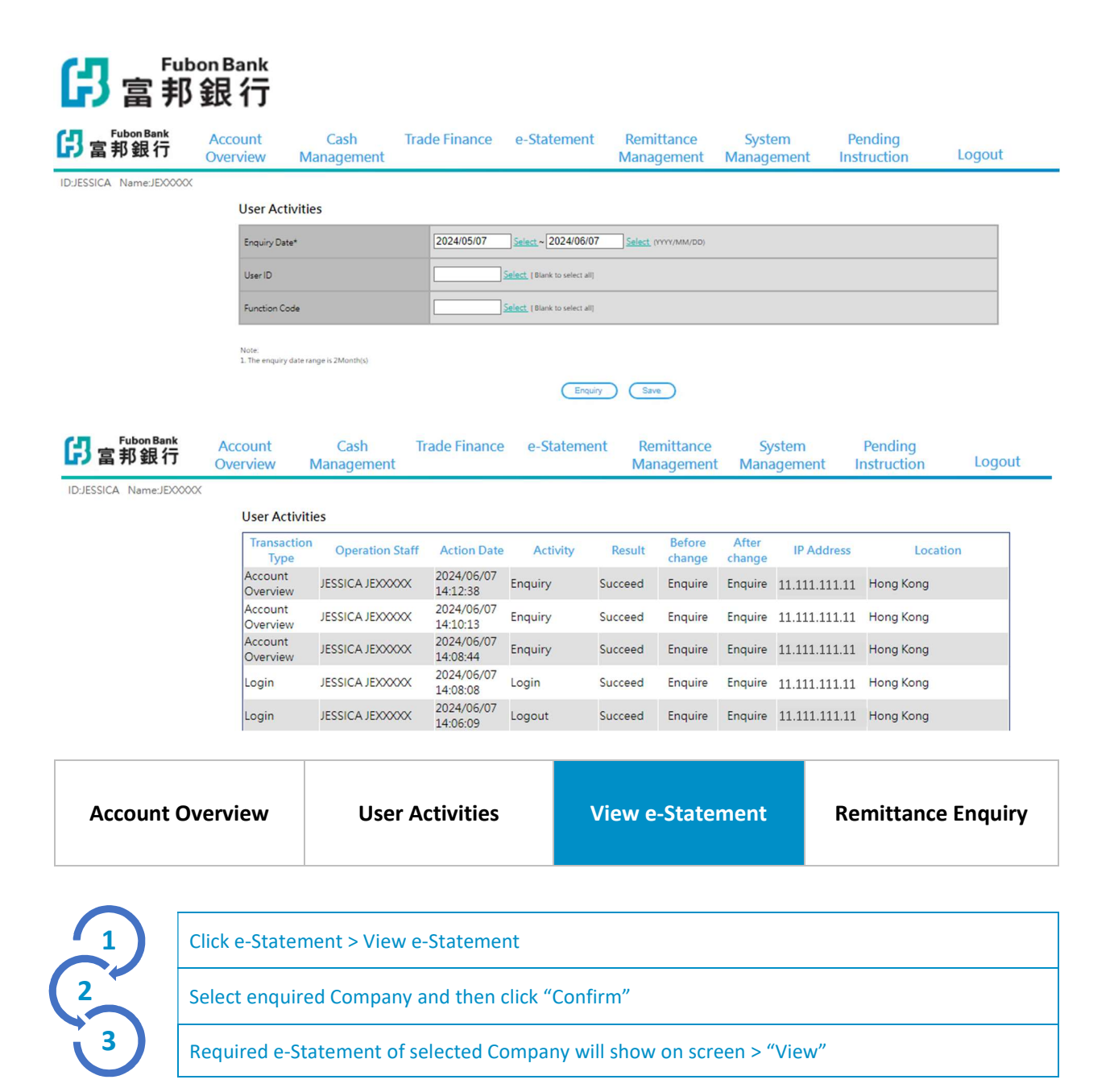

| <mark>仔</mark> 富邦銀行     | Account<br>Overview                                                                                                    | Cash<br>Management | Trade Finance | e-Statement      | Remittance<br>Management | System<br>Management | Pending<br>Instruction | Logout |
|-------------------------|----------------------------------------------------------------------------------------------------|--------------------|---------------|------------------|--------------------------|----------------------|------------------------|--------|
| ID:JESSICA Name:JEXXXXX |                                                                                                    |                    |               | e-Statement      |                          |                      |                        |        |
|                         | JEXXXXX                                                                                                    | , Dear Customer,   |               | View e-Statement |                          |                      |                        |        |
|                         | Welcome to use FBO System of Fubon Bank (H<br>Login information<br>Last successful login : 2024/06/07 13:37:05<br>Last unsuccessful login : 2024/06/04 01:58:14 |                    |               |                  |                          |                      |                        |        |
|                         | What's N                                                                                                    | ews E              |               |                  |                          |                      |                        |        |

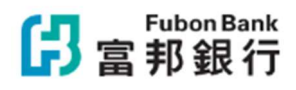

Consolidated Statement

| (H) a    | Fubon Bank<br>了邦銀行 | Account<br>Overview | Cash<br>Management | Trade Finance<br>t  | e-Statement     | Remittance<br>Management | System<br>Management   | Pending<br>Instruction | Logout              |
|----------|--------------------|---------------------|--------------------|---------------------|-----------------|--------------------------|------------------------|------------------------|---------------------|
| ID:HILLA | RY Name:HiXXXX     | X                   |                    |                     |                 |                          |                        |                        | 12/27/2023 14:52:55 |
|          | Customer ID *      |                     | 00000001-AB0       | C Technology Co Ltd | <b>~</b> (      | onfirm                   |                        |                        |                     |
|          |                    |                     |                    |                     |                 |                          |                        |                        |                     |
|          | View e-Stateme     | ents                |                    |                     |                 |                          |                        |                        |                     |
|          | e-Statements       |                     |                    |                     |                 |                          |                        |                        |                     |
|          | Deposit Account    | ıt                  |                    |                     |                 |                          |                        |                        |                     |
|          | Statement Type     | Account             | Statement Date     | Latest Read         | Important Notic | e Promotional Offe       | Previous<br>Statements |                        |                     |

Important Note1

N/A

View

The statement(s) for the selected account(s) can be viewed in PDF electronic format through FBO service. To view your eStatement, you are advised to install Adobe Reader 6.0 or above. You can download the e-Statements for record or reference purpose according to your needs.

View

30-11-2023

#### Note:

- 1. Users must be authorized by the system administrator to use the e-statement function before they can use the "View e-Statement" or "Statement and Advice Settings" functions.
- 2. The Bank will automatically stop sending paper statement when customer successfully applied for "FBO e-Statement Service".
- 3. Customers can retrieve historical e-statement up to 7 years (84 months) starting from Feb 2019 as e-Statement was launched form Feb 2019.

| <mark>仔</mark> 富邦銀行                                                                                                    | e-Statement                        | System<br>Management  | Pending<br>Instruction | Logout               |  |                     |  |
|----------------------------------------------------------------------------------------------------|------------------------------------|-----------------------|------------------------|----------------------|--|---------------------|--|
| ID:ADMIN1 Name:00XX                                                                                                    | 000000000000                       |                       |                        |                      |  | 12/27/2023 15:04:35 |  |
| Customer ID *                                                                                                    | (                                  | 00000001-ABC Technolo | gy Co Ltd              | Confirm              |  |                     |  |
| Application a<br>Please tick the a                                                                                                    | nd Setting<br>ppropriate box below |                       |                        |                      |  | ĺ                   |  |
| Application                                                                                                    |                                    |                       |                        |                      |  |                     |  |
| Statement Ty                                                                                                    | rpe                                | e-Statement           |                        | Notification Channel |  |                     |  |
| Consolidated                                                                                                    | Consolidated Statement             |                       |                        | Email                |  |                     |  |
|                                                                                                    | Confirm                            |                       |                        |                      |  |                     |  |
| View/update con                                                                                                    | respondence email address          |                       |                        |                      |  |                     |  |
| Customer Declaration - Application for FBO e-Statement Service     We acknowledge and agree that all the Customer's account(s) with FBO account the same and (including Current/ Savings/ Deposit Account     and Time Deposit Account) will be automatically linked with FBO account the above application (if applicable);     We understand that the application for FBO e-Statement Service is subject to the customer service is understand the applicable of FBO account the above application (if applicable);     We acknowledge and agree that all the Customer's account(s) with FBO account the above application (if applicable);     We understand that the application for FBO e-Statement Service is subject to the customer's FBO account status. I/We agree that FIbo Bank     were the advocation of FBO e-Statement Service is subject to the customer's FBO account status. I/We agree that FIbo Bank     were the advocation of FBO e-Statement Service is subject to the customer's FBO account status. I/We agree that FIbo Bank     were the advocation of FBO e-Statement Service is subject to the customer's FBO account status. I/We agree that FIbo Bank     were that FBO account status. I/We agree that FIbo Bank |                                    |                       |                        |                      |  |                     |  |

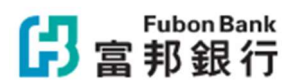

| Accour | nt Overview                                                          | User Activities                                                                      | View e-Statement | Remittance Enquiry |  |  |  |  |
|--------|----------------------------------------------------------------------|--------------------------------------------------------------------------------------|------------------|--------------------|--|--|--|--|
| INWA   | RD REMIT                                                             | TANCE ENQUI                                                                          | BY               |                    |  |  |  |  |
|        | Click Remitta                                                        | Click Remittance Management                                                          |                  |                    |  |  |  |  |
| 2      | Click Inward I                                                       | Click Inward Remittance Enquiry> Select Enquiry Date and Customer ID> Click Enquiry> |                  |                    |  |  |  |  |
| 3      | Inward Remittance Enquiry>Select the specific remittance Information |                                                                                      |                  |                    |  |  |  |  |

| <mark>仔</mark> 富邦銀行   | Account<br>Overview                                         | Cash<br>Management                                                                                         | Trade Finance | e-Statement | Remittance<br>Management                                                                                                    | System<br>Management | Pending<br>Instruction | Logout |
|-----------------------|-------------------------------------------------------------|----------------------------------------------------------------------------------------------------|---------------|-------------|----------------------------------------------------------------------------------------------------|----------------------|------------------------|--------|
| IDJESSICA NameJEXXXXX | JEXXXXX<br>Welcome<br>Login info                            | JEXXXXX, Dear Customer,<br>Welcome to use FBO System of Fubon Bank (Hong Kong) Limite<br>Login information |               |             | Remittance<br>Management<br>Inward Remittance Enquiry<br>Outward Remittance Enquiry<br>FPS Transaction Enquiry<br>FPS Addressing Service<br>FPS Addressing Service - Approval |                      |                        |        |
|                       | Last unsuccessful login : 2024/06/04 01:58:14 What's News 🗆 |                                                                                                    |               |             |                                                                                                    |                      |                        |        |

# Inward Remittance Enquiry - Basic Information

×

| Date of Inward Remittance               | 2023/12/30                          |  |  |  |  |
|-----------------------------------------|-------------------------------------|--|--|--|--|
| Remitting Bank Reference No.            | CH041500801E11111222223333300000001 |  |  |  |  |
| Inward Remittance Reference No.         | 0123456789                          |  |  |  |  |
| Remitting Bank Name                     | FUBON BANK (HONG KONG) LIMITED      |  |  |  |  |
| Remitter's Name                         | AXXXXXX BXXXXXXX CXXXXXX            |  |  |  |  |
| Remitter's Address                      |                                     |  |  |  |  |
| Credit Account Number and Amount        | 86212345678 HKD 123,456,789.00      |  |  |  |  |
| Service Charge                          | HKD 0.00                            |  |  |  |  |
| Currency                                | EUR                                 |  |  |  |  |
| Transaction Amount                      | 1,000.00                            |  |  |  |  |
| Value Date                              | 2023/12/30                          |  |  |  |  |
| Account Number                          | 86212345678                         |  |  |  |  |
| Message to Beneficiary                  |                                     |  |  |  |  |
| Last Updated : 2023/12/31 09:45:47 (FB) |                                     |  |  |  |  |
| Print TXT File Download                 | Excel File Download Close           |  |  |  |  |

# **OUTWARD REMITTANCE ENQUIRY**

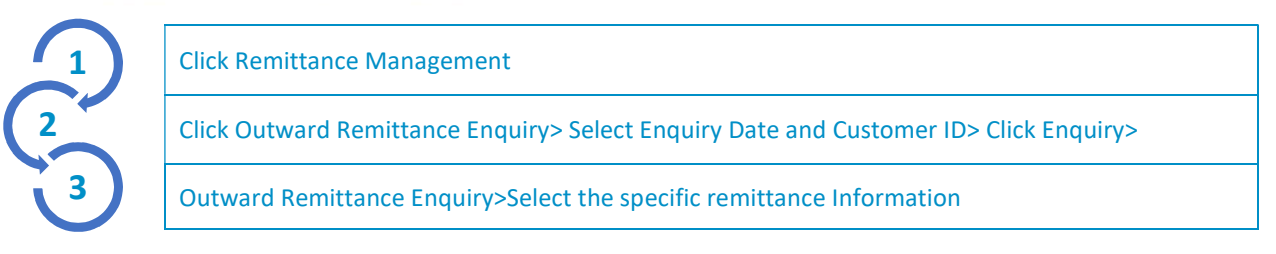

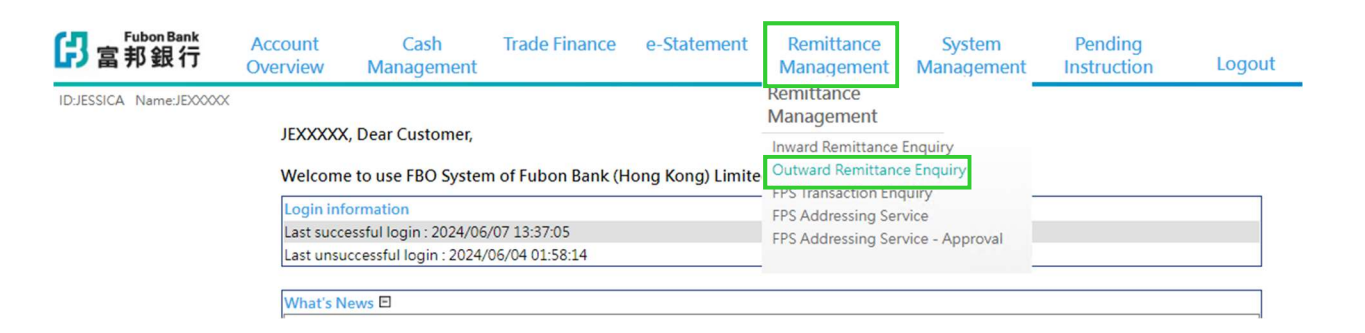

## Outward Remittance Enquiry - Basic Information

×

| Transaction Date                                 | 2023/12/30                     |  |  |  |
|--------------------------------------------------|--------------------------------|--|--|--|
| Transaction Status                               | Transaction Completed          |  |  |  |
| Outward Remittance Reference No.                 | 000000001                      |  |  |  |
| Transfer Amount                                  | HKD 1,000.00                   |  |  |  |
| Beneficiary Bank Name                            | COMMERCIAL BANK OF DUBAI       |  |  |  |
| Beneficiary's Name                               | AXXXXX BXXXXX CXXXXX           |  |  |  |
| Beneficiary's Account Number                     | 86201234567                    |  |  |  |
| Message to Receipent                             |                                |  |  |  |
| Debit Account Number                             | 86212345678 HKD 123,456,789.00 |  |  |  |
| Service Charge                                   | HKD 200.00                     |  |  |  |
| Service Charge Type                              | OUR                            |  |  |  |
| Last Updated : 2023/12/31 09:45:47 (FB)          |                                |  |  |  |
| Print TYT File Download Evel File Download Close |                                |  |  |  |